# deeper start

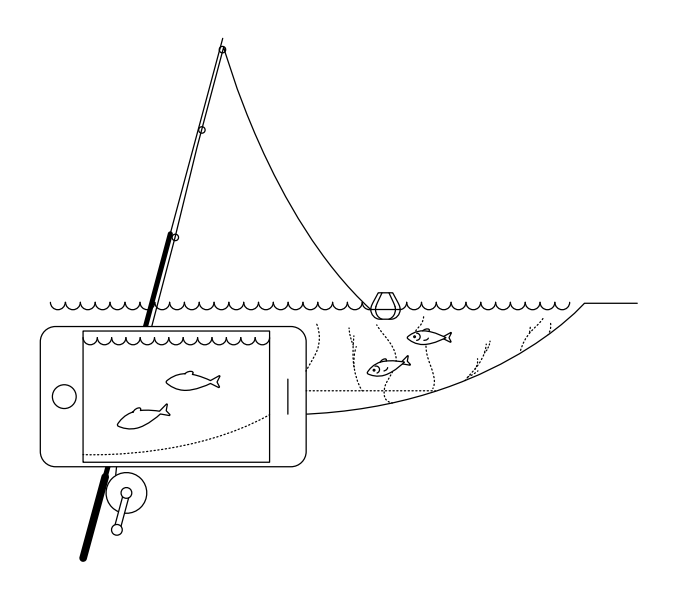

#### Použijte tohoto rychlého průvodce a začněte používat zařízení Deeper START

Děkujeme, že jste si koupili nový chytrý vyhledávač ryb Deeper START. Doufáme, že vám bude dělat radost. Tyto instrukce vám pomohou připravit vaše zařízení a začít ho používat, proto věnujte čas jejich prostudování.

Příručku (PDF) si můžete stáhnout a vytisknout <u>zde</u>. Zde uvedené informace jsou aktuální k datu vydání, proto se může některý obsah mírně lišit od toho, co najdete v balení.

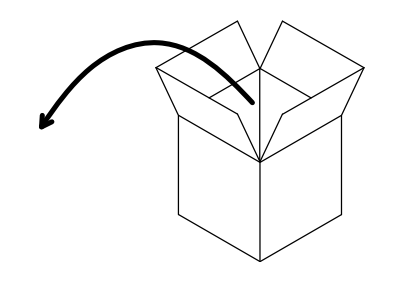

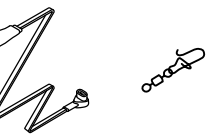

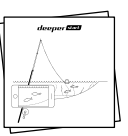

#### Ve standardním balení produktu Deeper START najdete\*:

- 1 vyhledávač ryb Deeper START,
- 1 napájecí kabel k nabíjení (adaptér není součástí),
- 1 otočná karabina k bezpečnému upevnění vyhledávače ryb k vlasci,
- rychlý průvodce a dokument o bezpečném používání a regulačních nařízeních.

\*Pokud máte zvláštní, propagační nebo jinak nestandardní produkt, obsah balení se může lišit.

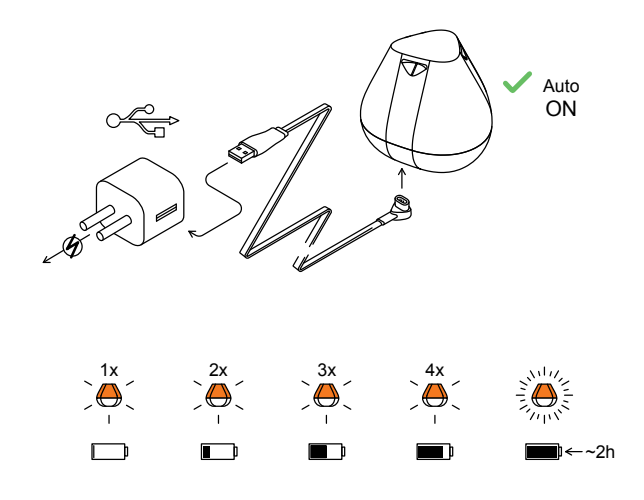

#### Probuzení sonaru

Připojte svůj sonar Deeper ke zdroji napájení z portu USB pomocí dodaného kabelu. K nabíjení použijte standardní nabíječku smartphonu nebo tabletu, nebo kabel připojte ke svému počítači či zásuvce USB jiného zařízení.

Při připojení Deeper START k napájení, dojde k automatickému zapnutí. Oranžové světlo blikající v intervalech indikuje probíhající nabíjení. Rychlost a počet probliknutí indikuje status nabití baterie.

- Jedno bliknutí znamená, že baterie je téměř vybitá a nabíjí se.
- Dvě blinkutí znamenají nabití baterie z 25%
- Tři bliknutí znamenají nabití baterie z 50%
- Čtyři bliknutí znamenají nabití baterie ze 75%
- Svítící světlo znamená, že baterie je plně nabita

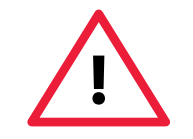

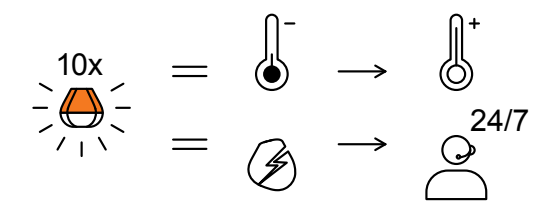

Rychlé blikání světla bez přerušení indikuje problém při nabíjení.

V tomto případě následujte tyto dva kroky:

1. Zkontrolujte teplotu. Pokud je okolní teplota pod bodem mrazu, vyzkoušejte nabíjení v prostředí s vyšší teplotou.

2. Pokud problém přetrvá, prosíme, kontaktujte technickou podporu <u>Support</u>.

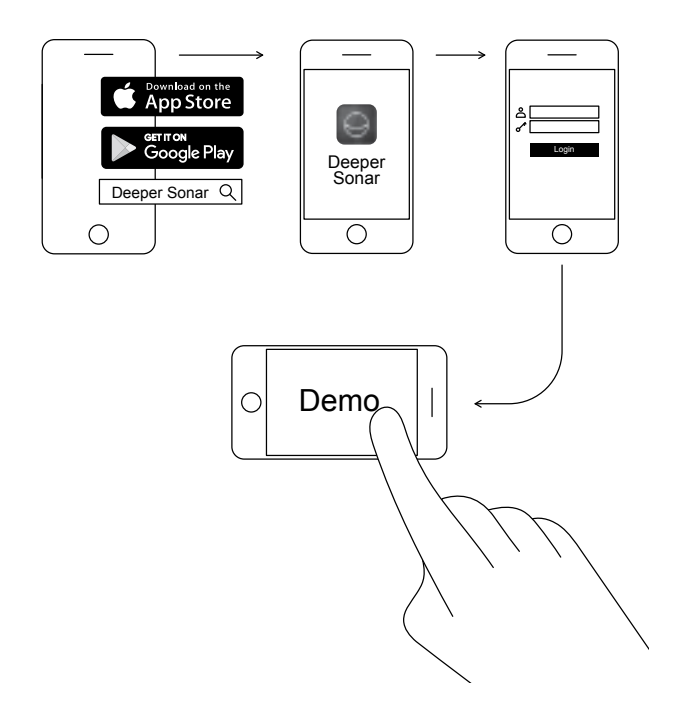

#### Stažení mobilní aplikace Deeper

Aplikace Deeper je nezbytná. Potřebujete ji k ovládání vyhledávače ryb a k zobrazování všech naskenovaných dat, která posílá. I v případě, že vyhledávač ryb Deeper nemáte, můžete aplikaci použít k naplánování dokonalého rybářského výletu – nabízí solunární předpověď, stažitelné mapy, které můžete používat offline, a mnoho dalších funkcí. <u>Číst dále ></u>

- Stáhněte si aplikaci z obchodu <u>App Store</u> nebo <u>Google Play</u>.
- Spusťte aplikaci a zaregistrujte se.
- Podívejte se na ukázkovou prezentaci.

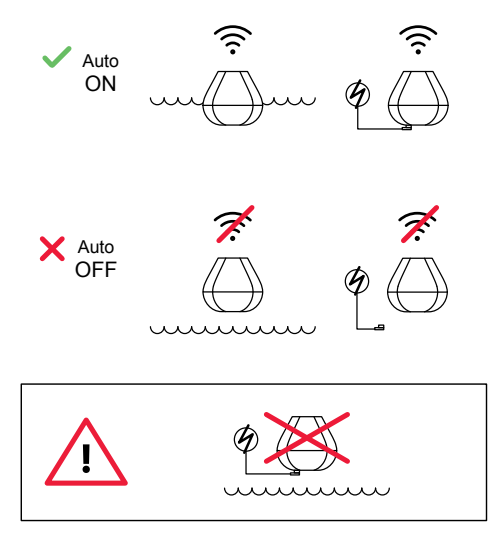

#### Tak inteligentní, že se sám zapne

Sonar Deeper START nemá vypínač: zapne se automaticky, když je ve vodě nebo připojený ke zdroji napájení.

Když ve vodě není ani se nenabíjí, vypne se, aby šetřil baterii.

Nikdy nedávejte sonar Deeper do vody, když je k němu připojen nabíjecí kabel! Mohlo by dojít k poškození zařízení, na které se nebude vztahovat záruka.

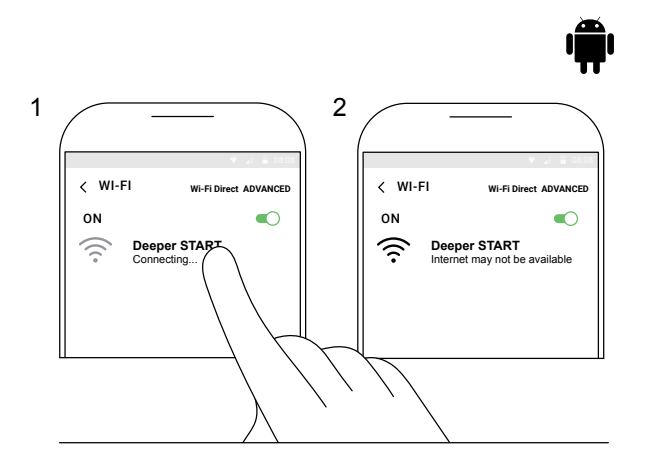

#### Spárování sonaru Deeper START s mobilním zařízením Android

Používáte-li smartphone nebo tablet se systémem Android, použijte tento postup:

- Ujistěte se, že je vyhledávač ryb zapnutý (připojený ke zdroji napájení nebo ve vodě).
- Otevřete ve svém mobilním zařízení Nastavení a zapněte Připojení Wi-Fi.
- Pokud má vaše mobilní zařízení **pokročilou funkci** Wi-Fi Direct, zapněte ji. Pokud váš model tuto funkci nemá, tento krok vynechejte.
- Najděte položku Deeper START v seznamu dostupných sítí Wi-Fi a klikněte na ni.

Vaše zařízení Deeper START je nyní připojeno k vašemu mobilnímu zařízení. Může se zobrazit upozornění **Internet nemusí být k dispozici** nebo podobné. To je zcela v pořádku. Jednoduše to znamená, že rozhraní Wi-Fi vašeho mobilního zařízení je nyní používáno k připojení sonaru Deeper START namísto internetu.

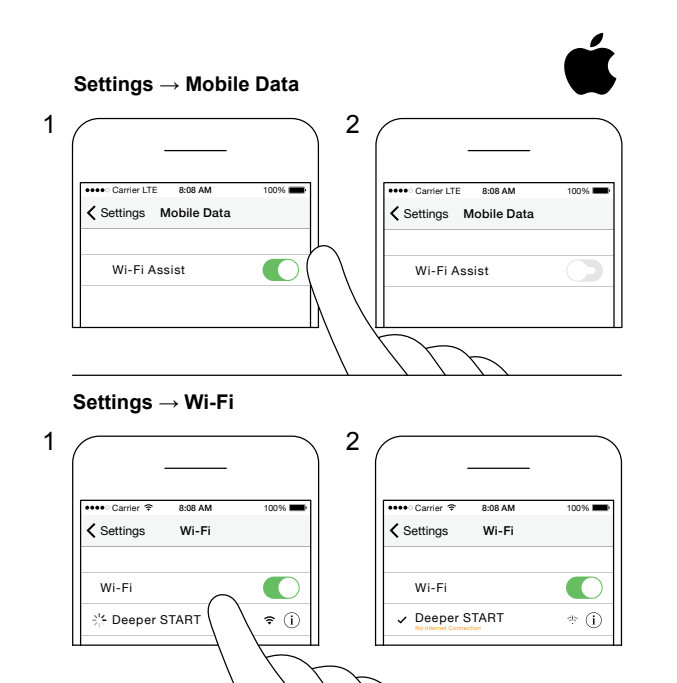

#### Spárování sonaru Deeper START s iPhonem nebo iPadem.

Používáte-li iPhone nebo iPad, použijte tento postup:

- Ujistěte se, že je vyhledávač ryb zapnutý (připojený ke zdroji napájení nebo ve vodě).
- V mobilním zařízení otevřete Nastavení, poté otevřete položku Mobilní data a ujistěte se, že je vypnuta funkce Asistent Wi-Fi. Tento krok je důležitý, protože když je tato funkce aktivní, připojení k sonaru Deeper START může být nestabilní.
- Poté v mobilním zařízení otevřete Nastavení a zapněte funkci Wi-Fi.
- Najděte položku Deeper START v seznamu dostupných sítí Wi-Fi a klikněte na ni.

Zařízení Deeper START je nyní připojeno k vašemu iPhonu nebo iPadu – může se zobrazit zpráva **Žádné připojení k internetu**. To je zcela v pořádku. Jednoduše to znamená, že rozhraní Wi-Fi vašeho mobilního zařízení je nyní používáno k připojení sonaru Deeper START namísto internetu.

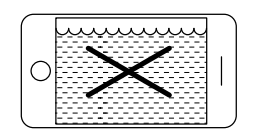

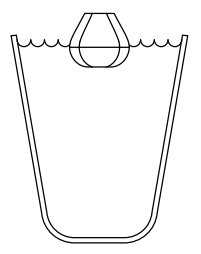

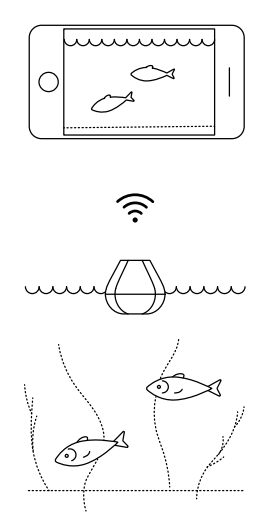

#### Vyhledávač ryb můžete vyzkoušet doma, ale pravděpodobně neuvidíte ryby

Pokud sonar Deeper START umístíte do akvária, hrníčku, kbelíku, vany nebo jiné nádoby doma, zařízení se zapne a budete ho moci spárovat se svým mobilním zařízením. S největší pravděpodobností ale zařízení nebude schopné správně skenovat – zobrazí se pouze prázdná obrazovka a stavová zpráva: **Too shallow or too deep** (Příliš mělko nebo hluboko).

To je zcela v pořádku. Vyhledávač ryb Deeper START je citlivé sonarové zařízení, které je určeno ke skenování na otevřených vodách, jako jsou řeky, jezera a moře. V malých, mělkých a uzavřených vodách se sonar snaží skenovat, ale obdrží příliš mnoho zpětných odrazů ode dna a stěn nádrže, takže nedokáže určit přesný údaj. Vyzkoušejte zařízení na skutečném rybářském místě a získáte skutečné výsledky.

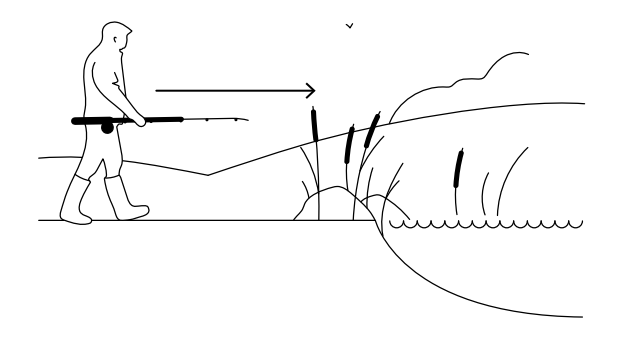

#### Je čas jít na ryby

Pokud světlo na radaru Deeper START nepřetržitě svítí (zatímco je připojen k napájení), znamená to, že vyhledávač ryb je plně nabitý a připravený k použití. Pokud jste ho úspěšně spárovali se smartphonem nebo tabletem, jste připraveni na lov.

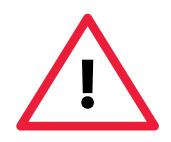

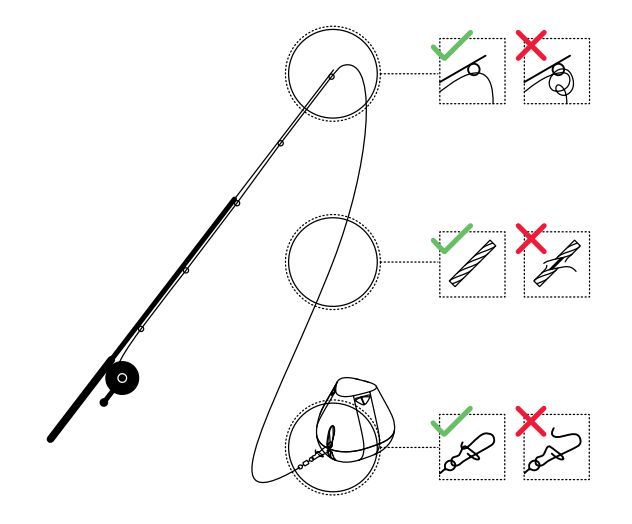

#### Pečlivé a pevné uchycení zařízení Deeper START

Než budete vyhledávač ryb nahazovat, je velmi důležité, aby byl správně navázán na vlasci a udici. Zařízení Deeper START upevňujte vždy správně a zkontrolujte následující: 1. Prochází vlasec správně přes poslední nejmenší očko vaší udice? Pokud je v tomto místě vlasec zapletený, může se při nahazování přetrhnout a můžete vyhledávač ryb ztratit.

2. Používáte kvalitní vlasec, který není opotřebený nebo roztřepený?

3. Je karabina úplně a správně zavřená? Toto je velmi důležité, protože pokud není, hrozí ztráta vyhledávače ryb.

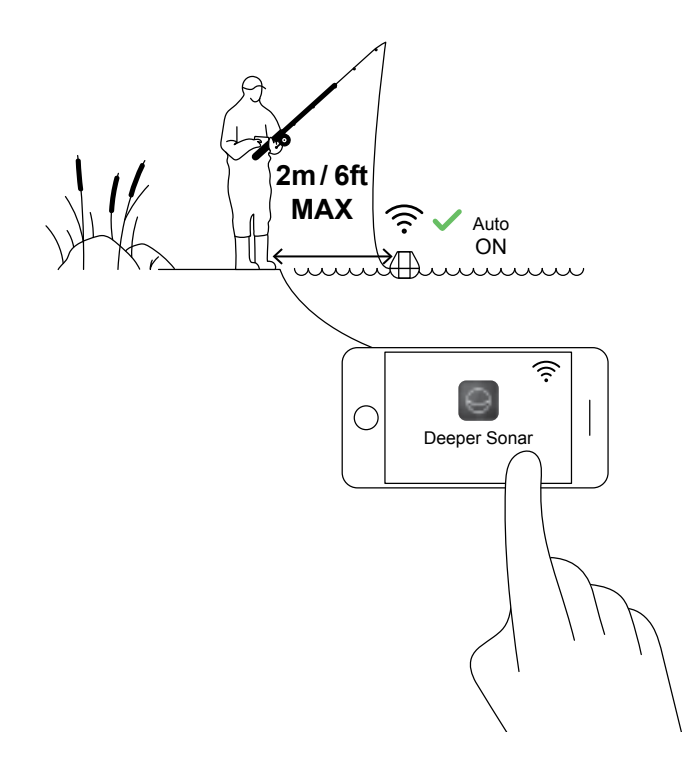

## Zapnutí sonaru Deeper za účelem skenování

Spusťte aplikaci Deeper ve smartphonu nebo na tabletu a položte vyhledávač ryb do vody ve své blízkosti (ne dále než 2 m). Zařízení Deeper START se automaticky spustí a připojí se k vašemu mobilnímu zařízení.

se k mobilnímu zařízení (v aplikaci Deeper uvidíte stavovou zprávu Deeper is disconnected (Zařízení Deeper je odpojeno) ve spodní části obrazovky), použijte tento postup:

Pokud je zařízení Deeper START ve vodě, ale nepřipojí

1. Otevřete ve svém mobilním zařízení **nastavení** a zkontrolujte, že je zapnuto připojení Wi-Fi.

 Ujistěte se, že je baterie zařízení Deeper START nabitá. Když jste na rybářském výletě, můžete vyhledávač ryb připojit k cigaretové nabíječce v autě nebo k přenosné powerbance a zkontrolovat stav baterie podle kontrolky. Pokud je baterie vybitá, nabijte ji.

3. Zkontrolujte teplotu. Zařízení Deeper START má rozsah provozních teplot od 0 do 40 °C. Berte na vědomí, že teplota vzduchu a vody se může lišit, a v tomto případě je rozhodující teplota vody.

4. Ujistěte se, že používáte kompatibilní mobilní zařízení a používáte nejnovější verzi aplikace.

5. Pokud se zařízení přesto nespojí, obraťte se na podporu.

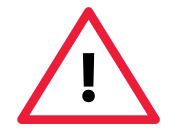

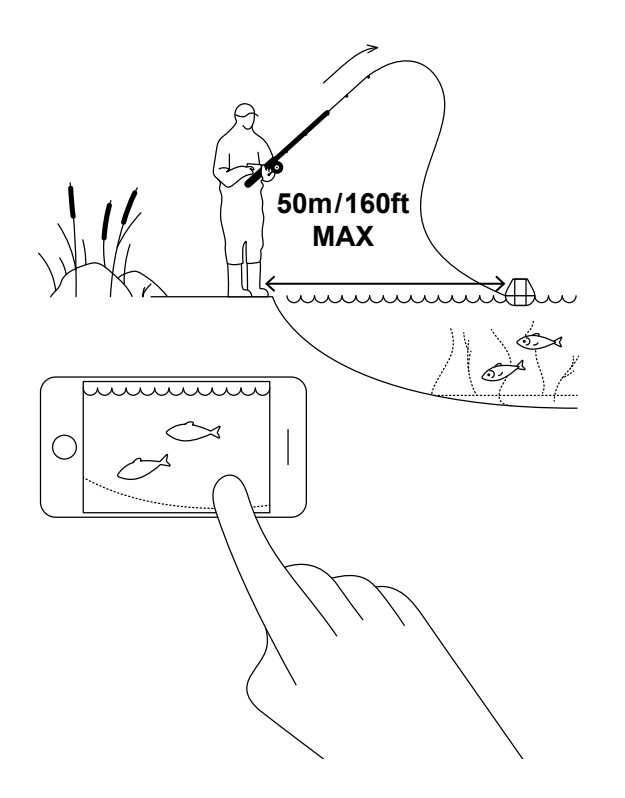

#### Nahoďte a skenujte!

Nahoďte sonar Deeper START na místo, kde chcete skenovat a naviňte ho zpět. Během navíjení sledujte naskenované podvodní prostředí na svém smartphonu nebo tabletu.

Když nahazujete sonar Deeper START a navíjíte ho zpět, nechejte smartphone nebo tablet na místě, kde může snadno přijímat signál ze sonaru. Pokud máte smartphone či tablet na zemi nebo v kapse, připojení může být nestabilní. Doporučujeme používat <u>držák</u> <u>Deeper pro smartphone</u> na udici.

Více rad k rybaření z břehu nebo mola

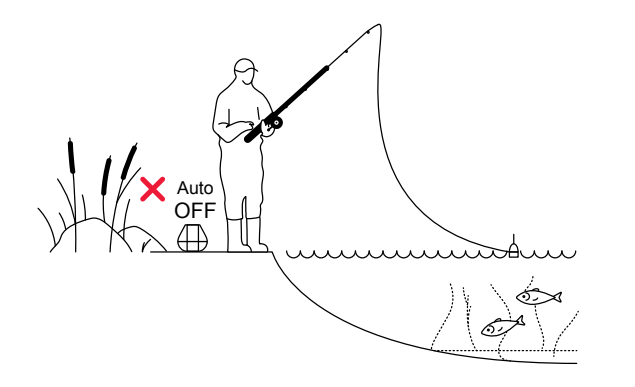

#### Chyťte rybu, kterou jste našli

Když máte oblast naskenovanou a našli jste dobrá místa a ryby, je ideální čas tyto ryby chytit. Užijte si skvělé úlovky a podělte se o své zážitky.

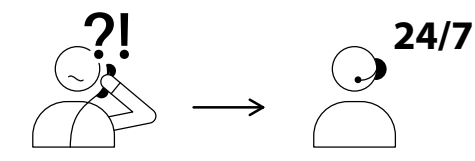

USA +1 904 204 4808 UK +44 3307 771477

support@deeper.eu www.deepersonar.com

### • y f @

#### Máte dotazy? Jsme tu, abychom pomohli

Pokud narazíte na potíže, máte dotazy nebo se jednoduše chcete podělit o své zkušenosti, neváhejte nás kontaktovat způsobem, který vám vyhovuje. Informace o tom, jak nás můžete oslovit, najdete na <u>stránce podpory</u> na našem webu.

Opravdu si ceníme všech vašich komentářů a zpětné vazby.

Nezapomeňte, že velké množství užitečných informací je na našich stránkách sociálních sítí, například ve službách <u>YouTube</u> a <u>Facebook</u>. Navštivte je.